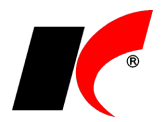

## Instalace klienta KelEXPRESS

Odkaz ke stažení: https://aktualizace.keloccs.cz/setup/klient/KelEXPRESSKlient\_setup.exe

Instalaci musí provést **uživatel s právy administrátora** (člen skupiny administrátoři pro místní počítač) na počítači s nejnovějšími aktualizacemi operačního systému.

Spusťte instalaci KelEXPRESSKlient\_setup.exe a projděte instalací následujícím způsobem:

- Stiskněte Další
- Stiskněte Další
- Stiskněte Další
- Stiskněte Další
- Stiskněte Instalovat
- Stiskněte **Dokončit**

V okně Najděte síťový adresář, kde je nainstalován KelEXPRESS označte myší adresář na serveru ... **KelEXPRESS** a potvrďte OK.

Při změně umístění serverové části KelEXPRESS lze nastavit novou cestu k adresáři ..\KelEXPRESS v souboru ..\KelEXPRESS Klient\KelLocal.ini v části Path=.

## Nastavení TCP/IP, brány firewall a ODBC pro KelSQL v síti

Pokud nastanou po instalaci klienta potíže s připojením k SQL serveru, je nutné zkontrolovat a případně nastavit následující:

- 1. Nastavení TCP/IP na serveru
- 2. Nastavení brány firewall na serveru
- 3. Nastavení ODBC na klientské stanici

Podrobný popis nastavení včetně obrázků naleznete v dokumentu <u>https://aktualizace.keloccs.cz/setup/dokumenty/Instalace\_pro\_pokrocile.pdf</u>.